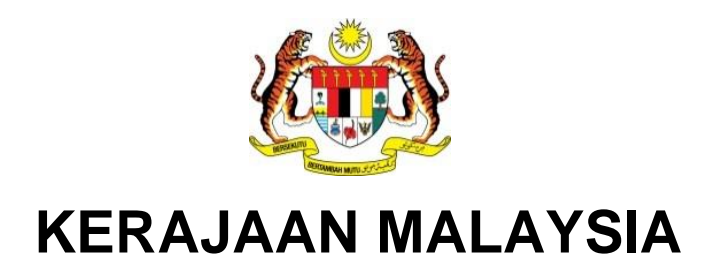

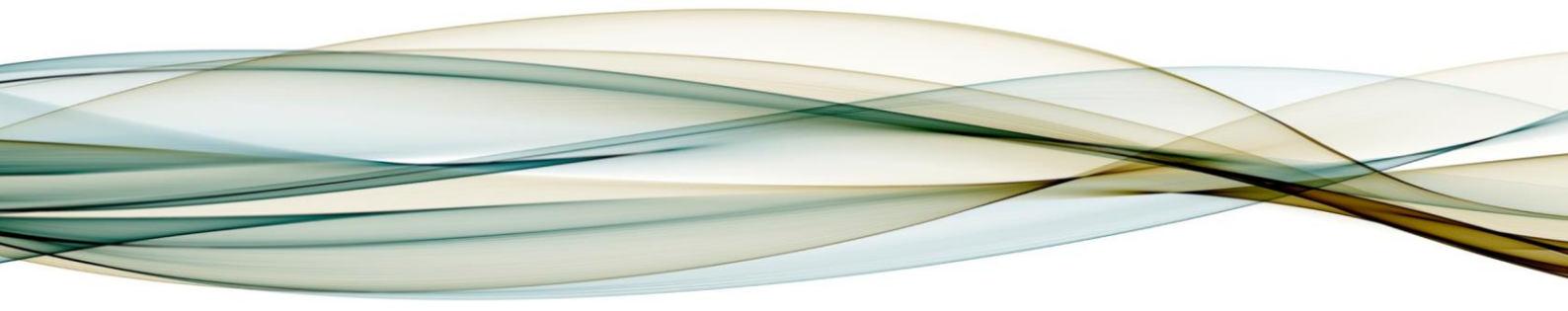

# MANUAL PENGGUNA

# MODUL eVENDOR

**Daftar Online Pembekal** 

Versi 2.0

For JABATAN AKAUNTAN NEGARA MALAYSIA *iGFMAS PROJECT* 

## PINDAAN DOKUMEN

| No | Versi | Tarikh      | Dikemaskini Oleh       | Catatan                                     |
|----|-------|-------------|------------------------|---------------------------------------------|
| 1  | 0.1   | 20 Feb 2018 | Nurliyana Azreen Azhar | Penyediaan manual pengguna                  |
| 2  | 0.2   | 22 Feb 2018 | Ahmad Nazri Amran      | Pengesahan Ketua Modul                      |
| 3  | 1.0   | 23 Feb 2018 | Shafie Mohd Noor       | Penyeragaman untuk terbitan pertama         |
| 4  | 2.0   | 20 Dec 2021 | Nurliyana Azreen Azhar | Pengemaskinian berdasarkan skrin<br>terkini |

Dokumen ini telah dipinda dengan keterangan berikut:

## ISI KANDUNGAN

#### Muka Surat

| 2.0 | 0 MODUL DAN PANDUAN                 |                                         |   |  |
|-----|-------------------------------------|-----------------------------------------|---|--|
|     | 2.1. Panduan Daftar Online Pembekal |                                         | 3 |  |
|     | 2.1.1.                              | Pengenalan                              | 3 |  |
|     | 2.1.2.                              | Panduan Pengguna Daftar Online Pembekal | 3 |  |

#### 2.0 MODUL DAN PANDUAN

#### 2.1. PANDUAN DAFTAR ONLINE PEMBEKAL

#### 2.1.1. Pengenalan

Manual Pengguna Daftar Online adalah untuk membolehkan pengguna mengurus aplikasi web untuk pembekal (vendor) mendaftar sebagai vendor dalam iGFMAS. Tatacara yang turut disertakan dengan gambaran ringkas ini diharap dapat membantu dan membimbing pembekal melakukan pendaftaran secara online serta membuat pengemaskinian pangkalan data pembekal sistem iGFMAS dengan maklumat pembekal yang terkini.

#### 2.1.2. Panduan Pengguna Daftar Online Pembekal

#### Jenis 1 - Dashboard

1. Skrin eVENDOR dipaparkan.

| 📞 Senarai Pentadbir 🛛 🖂 Aduan/Makiumbalas                                                                                                 |                                                                                                    |               |                                                          | English           |
|----------------------------------------------------------------------------------------------------|----------------------------------------------------------------------------------------------------|---------------|----------------------------------------------------------|-------------------|
| 👹 evendor 🏡                                                                                                    |                                                                                                    | Halaman Utama | Soalan Lazim Muat Turur                                  | i Hubungi Kami    |
| () Hebahan                                                                                                    |                                                                                                    | LOG           | MASUK                                                    |                   |
|                                                                                                    |                                                                                                    | 🛔 ID Pen      | gguna                                                    |                   |
|                                                                                                    |                                                                                                    | 🔒 Kata L      | aluan                                                    |                   |
|                                                                                                    |                                                                                                    | LOG MAS       | UK Daftar                                                | Lupa Kata Laluan? |
|                                                                                                    |                                                                                                    |               |                                                          |                   |
|                                                                                                    |                                                                                                    |               |                                                          |                   |
| MENGENAI eVENDOR                                                                                                    | HUBUNGI KAMI                                                                                                |               | DASAR & POLISI                                           |                   |
| Satu inislatif Jabatan Akauntan Negara Malaysia (JANM)<br>untuk memudahkan pendaftaran vendor yang berurusan<br>dengan Kerajaan Malaysia. | JABATAN AKAUNTAN NEGARA MALAYSIA<br>Kompleks kementerian Kewangan<br>No. 1, Persiaran Perdana,<br>Pracint 2 |               | Dasar Privasi<br>Dasar Keselamatan<br>Terma Perkhidmatan |                   |

2. Skrin eVendor dipaparkan.

| C Senaral Pentadbir 🛛 🛛 Aduan/Maklumbalas                                                                                                 |                                                                                                | Halaman Utama | English<br>Soalan Lazim Muat Turun Hubungi Kami          |
|----------------------------------------------------------------------------------------------------|------------------------------------------------------------------------------------------------|---------------|----------------------------------------------------------|
| A Hebahan                                                                                                    |                                                                                                | LOG           | MASUK                                                    |
|                                                                                                    |                                                                                                | 🛔 ID Per      | igguna                                                   |
|                                                                                                    |                                                                                                | E Kata L      | Lupa Kata Laluan?                                        |
|                                                                                                    |                                                                                                |               |                                                          |
| MENGENAI eVENDOR                                                                                                    | HUBUNGI KAMI                                                                                   |               | DASAR & POLISI                                           |
| Satu inisiatif Jabatan Akauntan Negara Malaysia (JANM)<br>untuk memudahkan pendaftaran vendor yang berurusan<br>dengan Kerajaan Malaysia. | JABATAN AKAUNTAN NEGARA MALAYSIA<br>Kompleks Kementerian Kewangan<br>No. 1, Persiaran Perdana, |               | Dasar Privasi<br>Dasar Keselamatan<br>Terma Perkhidmatan |

| No. | Nama Medan/<br>Butang | Mandatori<br>(M) | Tindakan       | Catatan |
|-----|-----------------------|------------------|----------------|---------|
| 1   | Daftar                |                  | Daftar<br>Klik |         |

3. Skrin eVendor dipaparkan.

| 🏙 evendor 🖄 | Halaman Utama Soalan Lazim Muat Turun Hubungi Kami                                                                                                    |
|-------------|----------------------------------------------------------------------------------------------------|
| (A) Hebahan | 8 PRA PENDAFTARAN                                                                                                    |
|             | Pra-pendaftaran ini hanya menyokong entiti perniagaan<br>yang berdaftar dengan SSM sahaji dan tidak pernah<br>berdaftar di perolehan. Selain daripada SSM, sila muat<br>turunborang pendaftaran ini dan berurusan di cawangan<br>JANM yang terdekat. |
|             | No. Pendaftaran SSM [Contoh: 123450]                                                                                                    |
|             | Pilih Kategori Pendaltar 2                                                                                                    |
| (           | 4 Saya bersetuju dengan Terma Perkhidmatan & Dasar<br>Privasi                                                                                                    |
|             | Saya bukan robot                                                                                                    |
|             | Kembali                                                                                                    |

| No. | Nama Medan/<br>Butang | Mandatori<br>(M) | Tindakan                                                           | Catatan |
|-----|-----------------------|------------------|--------------------------------------------------------------------|---------|
| 1   | No Pendaftaran SSM    |                  | Masukkan <b>No Pendaftaran SSM</b><br>seperti berikut: "646752-P". |         |

| 2 | Pilih Kategori Pendaftar | Pilih senarai Kategori Pendaftar<br>samada (Pejabat Pendaftar<br>Syarikat) ROC atau (Pejabat<br>Pendaftar Perniagaan) ROB. |
|---|--------------------------|----------------------------------------------------------------------------------------------------|
| 3 | Emel                     | Pada medan <b>Emel</b> , masukkan                                                                                          |
|   |                          | data seperti berikut:                                                                                                    |
|   |                          | "xxxxxx@xxxxx.xxx".                                                                                                    |
| 4 | Terma Perkhidmatan &     | Klik pada <b>Saya bersetuju</b>                                                                                            |
|   | Dasar Privasi            | dengan Terma Perkhidmatan &                                                                                                |
|   |                          | Dasar Privasi.                                                                                                    |
| 5 | Saya bukan robot         | Klik .                                                                                                    |
| 6 | Daftar                   | CAFTAR Klik                                                                                                    |

|                   | ℃ (+603) 8882 1000   🖂 gfm                                                                                                    | as_ev[at]anm.gov.my                            |                                                                                                    |                   |                                                                   |                 | English   | > |
|-------------------|----------------------------------------------------------------------------------------------------|------------------------------------------------|----------------------------------------------------------------------------------------------------|-------------------|-------------------------------------------------------------------|-----------------|-----------|---|
|                   |                                                                                                    |                                                |                                                                                                    |                   | Halaman Utama F                                                   | AQ Hubungi Kami | Muatturun |   |
|                   | Halaman Utama > Pendaftaran                                                                                                    | 1 Vendor                                       |                                                                                                    |                   |                                                                   |                 |           |   |
|                   | Q VERIFIKASI SSM E-                                                                                                    | INFO                                           |                                                                                                    |                   |                                                                   |                 |           |   |
|                   | Vendor ID                                                                                                    | : 646752-P                                     |                                                                                                    | Entiti Pendaftar  | : Suruhanjaya Syari                                               | ikat Malaysia   |           |   |
|                   | Nama Vendor                                                                                                    | : SIERRA PETROLEUM (M) SI                      | DN. BHD.                                                                                                    | Emel              | : liyanaazreen87@g                                                | gmail.com       |           |   |
|                   |                                                                                                    |                                                |                                                                                                    |                   |                                                                   | Se Batal        | Sahkan O  |   |
|                   |                                                                                                    |                                                |                                                                                                    |                   |                                                                   |                 |           |   |
|                   | MENGENAI eVENDO                                                                                                    | DR                                             | HUBUNGI KAMI                                                                                                    |                   | DASAR & P                                                         | POLISI          |           |   |
| https://10.23.32. | Satu inisiatif Jabatan Akauntan Ne<br>untuk memudahkan pendaftaran v<br>dengan Kerajaan Malaysia.<br>126:8413/vendor/register/main. | egara Malaysia (JANM)<br>vendor yang berurusan | JABATAN AKAUNTAN NEGAR<br>Kompleks Kementerian Kewang<br>No. 1, Persiaran Perdana,<br>Presint 2,<br>62594 Putrajaya | A MALAYSIA<br>jan | Dasar Privasi<br>Dasar Keselamata<br>Terma Perkhidmat<br>Penafian | in<br>Ian       |           | ~ |

| No. | Nama Medan/<br>Butang | Mandatori<br>(M) | Tindakan |          | Catatan |  |
|-----|-----------------------|------------------|----------|----------|---------|--|
| 1   | Sahkan                |                  | Klik     | Sahkan 😔 |         |  |

| € (+603) 8882 1000 E  | ⊴ gfmas_ev[at]anm.gov.my         |                       |                   |              | English   |
|-----------------------|----------------------------------|-----------------------|-------------------|--------------|-----------|
|                       |                                  |                       | Halaman Utama FAG | Hubungi Kami | Muatturun |
| Halaman Utama > Penda | aftaran Vendor                   |                       |                   |              |           |
|                       | N VENDOR                         |                       |                   |              |           |
| 🖵 Maklumat Utam       | a                                |                       |                   |              |           |
| Kod Entiti *          | Suruhanjaya Syarikat Malaysia    | Vendor ID * [Panduan] | 646752-P          | 0            |           |
| Nama Vendor *         | 🛔 SIERRA PETROLEUM (M) SDN. BHD. | ID Pengguna *         | farhan            |              |           |
| No. Ruj. GST          | -0                               | Tarikh Mula/Tamat GST | <b>#</b>          | hingga       | <b>#</b>  |
| Daftar Oleh *         | 🛓 farhan 🔗                       | ĸ                     |                   |              |           |
| 🖩 Maklumat Perhu      | bungan                           |                       |                   |              |           |
| Alamat 1 *            |                                  | Alamat 2              |                   |              |           |
|                       |                                  |                       |                   |              |           |

| No. | Nama Medan/<br>Butang | Mandatori<br>(M) | Tindakan                                                                     | Catatan |
|-----|-----------------------|------------------|------------------------------------------------------------------------------|---------|
| 1   | ID Pengguna           |                  | Pada medan <b>ID Pengguna,</b><br>masukkan data seperti berikut:<br>"xxxxx". |         |
| 2   | Daftar Oleh           |                  | Pada medan <b>Daftar Oleh,</b><br>masukkan data seperti berikut:<br>"xxxxx". |         |

| Maklumat Perhubi                   | ungan                        |                                 |                            |   |
|------------------------------------|------------------------------|---------------------------------|----------------------------|---|
| Alamat 1 *                         | 📰 no 1                       | Alamat 2                        | 2                          |   |
| Alamat 3                           | 3                            | Poskod *                        | 50088                      |   |
| Bandar *                           | Kuala Lumpur                 | × Negeri *                      | Pilih                      | ~ |
| No. Telefon <mark>(Panduan)</mark> | <ul><li>0360385901</li></ul> | No. Telefon Bimbit<br>[Panduan] | 0176804451                 |   |
| No. Fax (Penduan)                  | 1 0923456789                 | Emel *                          | 😸 liyanaazreen87@gmail.com |   |
| Pengesahan                         |                              |                                 |                            |   |
|                                    | SAYA MENGAKUI TEL            | AH MEMBACA, MEMAHAMI DAN BERSET | TUJU DENGAN                |   |

#### Manual Pengguna iGFMAS – Daftar Online Pembekal

| No. | Nama Medan/<br>Butang | Mandatori<br>(M) | Tindakan                                                             | Catatan |
|-----|-----------------------|------------------|----------------------------------------------------------------------|---------|
| 1   | Alamat 1              |                  | Pada medan <b>Alamat 1</b> , masukkan data seperti berikut: "xxxxx". |         |
| 2   | Poskod                |                  | Pada medan <b>Poskod,</b> masukkan<br>data seperti berikut: "xxxxx". |         |
| 3   | Bandar                |                  | Pada medan <b>Bandar,</b> masukkan<br>data seperti berikut: "xxxxx". |         |

| Maklumat Perhub       | ungan                           |                                                            |                                                               |
|-----------------------|---------------------------------|------------------------------------------------------------|---------------------------------------------------------------|
| Alamat 1 *            | 📰 no 1                          | Alamat 2                                                   |                                                               |
| Alamat 3              |                                 | Poskod *                                                   | 50088                                                         |
| Bandar *              | Kuala Lumpur                    | Negeri *                                                   | Pilih<br>Jonor                                                |
| No. Telefon [Panduan] | <b>%</b> 0360385901             | No. Telefon Bimbit<br>(Panduan)                            | Kedah<br>Kelantan<br>Melaka                                   |
| No. Fax [Panduan]     | 0923456789                      | Emel *                                                     | Pahang<br>Pulau Pinang<br>Perak                               |
| Pengesahan            |                                 |                                                            | Perlis<br>Selangor<br>Terengganu<br>Sabah                     |
|                       | SAYA MENGAKUI<br>SYARAT DAN TER | TELAH MEMBACA, MEMAHAMI DAN BERSETI<br>MA YANG DITETAPKAN. | Sarawak<br>W.P. Kuala Lumpur<br>W.P. Labuan<br>W.P. Putrajaya |

| No. | Nama Medan/<br>Butang | Mandatori<br>(M) | Tindakan                                                                   | Catatan |
|-----|-----------------------|------------------|----------------------------------------------------------------------------|---------|
| 1   | Pilih Negeri          |                  | Pilih <b>Negeri</b> yang terdapat pada<br>senarai drop-down <b>Negeri.</b> |         |

| Maklumat Perhubi      | ungan                                              |                                                                                                 |                          |
|-----------------------|----------------------------------------------------|-------------------------------------------------------------------------------------------------|--------------------------|
| Alamat 1 *            | 📃 no 1                                             | Alamat 2                                                                                        |                          |
| Alamat 3              |                                                    | Poskod *                                                                                        | 50088                    |
| Bandar *              | Kuala Lumpur                                       | Negeri *                                                                                        | W.P. Kuala Lumpur        |
| No. Telefon [Panduan] | <ul><li>0360385901</li></ul>                       | No. Telefon Bimbit<br>[Panduan]                                                                 | g 0176804451             |
| No. Fax [Panduan]     | 0923456789                                         | Emel *                                                                                          | liyanaazreen87@gmail.com |
| Pengesahan            |                                                    |                                                                                                 |                          |
|                       | SAYA MENGAKUI<br>SYARAT DAN TER<br>SILA RUJUK KEPA | TELAH MEMBACA, MEMAHAMI DAN BERSET<br>MA YANG DITETAPKAN.<br>DA TERMA PERKHIDMATAN & DASAR PRIV | TUJU DENGAN<br>ASI       |
|                       |                                                    |                                                                                                 |                          |

| No. | Nama Medan/<br>Butang | Mandatori<br>(M) | Tindakan                                                                                                    | Catatan |
|-----|-----------------------|------------------|----------------------------------------------------------------------------------------------------|---------|
| 1   | Pengesahan            |                  | Klik pada SAYA MENGAKUI<br>TELAH MEMBACA, MEMAHAMI<br>DAN BERSETUJU DENGAN<br>SYARAT DAN TERMA YANG<br>DITETAPKAN. |         |

| Maklumat Perhubu      | ungan                              |                                                            |                          |   |
|-----------------------|------------------------------------|------------------------------------------------------------|--------------------------|---|
| Alamat 1 *            | 🗐 no 1                             | Alamat 2                                                   |                          |   |
| Alamat 3              |                                    | Poskod *                                                   | 50088                    |   |
| Bandar *              | Kuala Lumpur                       | Negeri *                                                   | W.P. Kuala Lumpur        | ~ |
| No. Telefon [Panduan] | C 0360385901                       | No. Telefon Bimbit<br>[Panduan]                            | 0176804451               |   |
| No. Fax (Panduan)     | 0923456789                         | Emel *                                                     | liyanaazreen87@gmail.com |   |
| Pengesahan            |                                    |                                                            |                          |   |
|                       | SAYA MENGAKUI 1<br>SYARAT DAN TERI | TELAH MEMBACA, MEMAHAMI DAN BERSET<br>MA YANG DITETAPKAN.  | ruju dengan              |   |
|                       | SYARAT DAN TERI<br>SILA RUJUK KEPA | MA YANG DITETAPKAN.<br>DA TERMA PERKHIDMATAN & DASAR PRIV. | ASI                      |   |

| No. | Nama Medan/<br>Butang | Mandatori<br>(M) | Tindakan     | Catatan |
|-----|-----------------------|------------------|--------------|---------|
| 1   | Seterusnya            |                  | Seterusnya 🕥 |         |

**10.** Skrin **Pendaftaran Vendor** dipaparkan. Klik Tambah Cawangan sekiranya vendor mempunyai cawangan selain daripada Ibu Pejabat (HQ).

| No. Telefon      |                                                             |                | No. Fax |                   |                   |
|------------------|-------------------------------------------------------------|----------------|---------|-------------------|-------------------|
| No. Telefon Bimb | it :                                                        |                | Emel    | : liyanaazreen87@ | gmail.com         |
| Alamat           | : NO 1<br>50088 KUALA LUMPUR<br>W.P. KUALA LUMPUR<br>Vangan |                |         |                   | • Tambah Cawangan |
| No.              | Nama                                                        | В              | andar   | Negeri            | Tindakan          |
| ± Maklumat Bar   | ık                                                          |                |         |                   | O Tambah Bank     |
| No.              | Nama Bank                                                   | No. Akaun Bank | Cawan   | gan Vendor        | Tindakan          |
|                  |                                                             |                |         |                   |                   |

| No. | Nama Medan/<br>Butang | Mandatori<br>(M) | Tindakan               | Catatan |
|-----|-----------------------|------------------|------------------------|---------|
| 1   | Tambah Cawangan       |                  | Klik • Tambah Cawangan |         |

| No. Telefon   | Nama Cawangan         |   |          |       |         |        |               |
|---------------|-----------------------|---|----------|-------|---------|--------|---------------|
| No. Telefon E | Nama * cawangan perak |   |          |       |         |        |               |
| Alamat        | Maklumat Cawangan     |   |          |       |         |        |               |
|               | Alamat 1 * no 123     |   | Alamat 2 |       | 3       |        |               |
| 📕 Maklumat    | Alamat 3              |   | Poskod * | 12345 |         | an     | nbah Cawangan |
| No.           | Bandar * Kamunting    | × | Negeri * |       |         | ▼ n    |               |
|               | No. Telefon           |   |          |       |         |        |               |
| 🟦 Maklumat    |                       |   |          |       | Destant |        | O Tambah Bank |
| No.           |                       |   |          | U     |         | nantai |               |
|               |                       |   |          |       |         |        |               |
|               |                       |   |          |       |         |        |               |

| No. | Nama Medan/<br>Butang | Mandatori<br>(M) | Tindakan                                                                        | Catatan |
|-----|-----------------------|------------------|---------------------------------------------------------------------------------|---------|
| 1   | Nama                  |                  | Pada medan <b>Nama</b> , masukkan<br>nama cawangan seperti berikut:<br>"xxxxx". |         |

| 2 | Alamat 1 | Pada medan <b>Alamat 1</b> ,<br>masukkan nama cawangan<br>seperti berikut: "xxxxx". |
|---|----------|-------------------------------------------------------------------------------------|
| 3 | Poskod   | Pada medan <b>Poskod</b> , masukkan<br>nama cawangan seperti berikut:<br>"xxxxx".   |
| 4 | Bandar   | Pada medan <b>Bandar</b> , masukkan<br>nama cawangan seperti berikut:<br>"xxxxx".   |

12. Skrin Pendaftaran Vendor dipaparkan.

| No. Telefon   | Nama Cawang  | gan            |          |                           |                |
|---------------|--------------|----------------|----------|---------------------------|----------------|
| No. Telefon E | Nama *       | cawangan perak |          |                           |                |
| Alamat        | Maklumat Cav | wangan         |          |                           |                |
|               | Alamat 1 *   | no 123         | Alamat 2 |                           | _              |
| 📕 Maklumat    | Alamat 3     |                | Poskod * | 12345                     | ambah Cawangan |
| No.           | Bandar *     | Kamunting      | Negeri * |                           |                |
|               | No. Telefon  |                |          | Kedah<br>Kelantan         |                |
| ▲ Maklumat    |              |                |          | Melaka<br>Negeri Sembilan | 1k             |
| No.           |              |                |          | Pulau Pinang<br>Perak     |                |
|               | -            |                |          | Perlis<br>Selangor        |                |

| No. | Nama Medan/<br>Butang | Mandatori<br>(M) | Tindakan                                                      | Catatan |
|-----|-----------------------|------------------|---------------------------------------------------------------|---------|
| 1   | Negeri                |                  | Pada senarai drop-down <b>Negeri</b> *<br>pilih <b>Negeri</b> |         |

| No. Telefon E Nama * cawangan perak<br>Atamat Maklumat Cawangan |                |
|-----------------------------------------------------------------|----------------|
| Alamat Maklumat Cawangan                                        |                |
| Alamat 1                                                        |                |
| Alamat 1 no 123 Alamat 2                                        |                |
| Maklumat Alamat 3 Poskod * 12345                                | ambah Cawangan |
| No. Bandar * Kamunting Negeri * Perak                           | n              |
| No. Telefon                                                     |                |
| t Makiumat                                                      | O Tambah Bank  |
| No. Vo.                                                         | n              |
|                                                                 |                |

| No. | Nama Medan/<br>Butang | Mandatori<br>(M) | Tindakan         | Catatan |
|-----|-----------------------|------------------|------------------|---------|
| 1   | Hantar                |                  | ✓ Hantar<br>Klik |         |

| 🤯 evr      |                                                   |                | Halaman Uta     | ama FAQ Hubungi Kami | Muatturun    |
|------------|---------------------------------------------------|----------------|-----------------|----------------------|--------------|
| Alamat     | : NO 1<br>50088 KUALA LUMPUR<br>W.P. KUALA LUMPUR | 2              |                 |                      |              |
| 📕 Maklumat | Cawangan                                          |                |                 | Tamb                 | oah Cawangan |
| No.        | Nama                                              | Ban            | dar Negeri      | 1ndakan              |              |
| 1. cawar   | ngan perak                                        | Kamu           | nting Perak     | Papar 🕼 Kemaskini    | 自 Hapus      |
| 🏦 Maklumat | Bank                                              |                |                 | 0                    | Tambah Bank  |
| No.        | Nama Bank                                         | No. Akaun Bank | Cawangan Vendor | Tindakan             |              |
|            |                                                   |                |                 |                      |              |
|            |                                                   |                |                 |                      | C Hantar     |
|            |                                                   |                |                 |                      |              |
|            |                                                   |                | DAC             |                      |              |

| No. | Nama Medan/<br>Butang | Mandatori<br>(M) | Tindakan     | Catatan |
|-----|-----------------------|------------------|--------------|---------|
| 1   | Papar                 |                  | Klik Papar . |         |

| No. Telefon E | Nama Cawangan        |                                   |                 |   |          |              |
|---------------|----------------------|-----------------------------------|-----------------|---|----------|--------------|
| Alamat        | Nama                 | cawangan perak                    |                 |   |          |              |
|               | Alamat & No. Telefon |                                   |                 |   |          |              |
| 🖩 Maklumat    | Alamat               | no 123                            |                 |   | amb      | iah Cawangan |
| No.           |                      | 12345 Kamunting<br>Perak MALAYSIA |                 |   | n        |              |
| 1. cawan      | No. Telefon          |                                   |                 |   | ni       | Hapus        |
|               |                      |                                   |                 | 0 | Tutup    |              |
| 🏦 Maklumat    |                      |                                   |                 |   | 0        | Tambah Bank  |
| No.           | Nama Bank            | No. Akaun Bank                    | Cawangan Vendor |   | Tindakan |              |
|               |                      |                                   |                 |   |          |              |
|               |                      |                                   |                 |   |          |              |

| No. | Nama Medan/<br>Butang | Mandatori<br>(M) | Tindakan | Catatan |
|-----|-----------------------|------------------|----------|---------|
| 1   | Tutup                 |                  | S Tutup  |         |

| NO. Telefon       | Bimbit                                         |                | Emel            | : liyanaazreen | 87@gmail.com              |
|-------------------|------------------------------------------------|----------------|-----------------|----------------|---------------------------|
| Alamat            | : NO 1<br>50088 KUALA LUMP<br>W.P. KUALA LUMPL | UR<br>IR       |                 |                |                           |
| Maklumat          | Cawangan                                       |                |                 |                | O Tambah Cawangan         |
| No. Nama          |                                                |                | Bandar          | Negeri         | Tindakan-(1)              |
| 1. cawangan perak |                                                |                | iunting Perak 🗾 |                | Papar 🕼 Kemaskini 🗎 Hapus |
| Makluma           | t Bank                                         |                |                 |                | O Tambah Bank             |
| No.               | Nama Bank                                      | No. Akaun Bank | Cawangar        | Vendor         | Tindakan                  |
|                   |                                                |                |                 |                |                           |
|                   |                                                |                |                 |                |                           |

| No. | Nama Medan/<br>Butang | Mandatori<br>(M) | Tindakan       | Catatan |
|-----|-----------------------|------------------|----------------|---------|
| 1   | Kemaskini             |                  | Klik Kemaskini |         |

| No. Telefon E | Nama Cawan   | gan            |          |         |                 |               |
|---------------|--------------|----------------|----------|---------|-----------------|---------------|
| Alamat        | Nama *       | cawangan perak |          |         |                 |               |
|               | Maklumat Cav | wangan         |          |         |                 |               |
| Maklumat      | Alamat 1 *   | no 123         | Alamat 2 |         |                 | mbah Cawangan |
| No.           | Alamat 3     |                | Poskod   | 12345   | 1               | Provincial    |
| 1. cawan      | Bandar       | Kamunting      | Negeri   | Perak   | ~               | A Hapus       |
| n Maklumat    | No, Telefon  | 012345666      | ×        |         | 2               | 🛛 Tambah Bank |
| No.           |              |                |          | O Batal | 🗢 Kemaskini 🛛 🗤 |               |
|               | _            |                |          |         | _               |               |
|               | _            | _              | _        |         |                 |               |

| No. | Nama Medan/<br>Butang | Mandatori<br>(M) | Tindakan                                                                     | Catatan |
|-----|-----------------------|------------------|------------------------------------------------------------------------------|---------|
| 1   | No Telefon            |                  | Pada medan <b>No. Telefon,</b><br>masukkan data seperti berikut<br>: "xxxxx" |         |
| 2   | Kemaskini             |                  | Klik Kemaskini                                                               |         |

| No. Telefon Bir | nbit :                                                      |               | Emel : liyanaa  | treen87@gmail.com             |
|-----------------|-------------------------------------------------------------|---------------|-----------------|-------------------------------|
| Alamat          | : NO 1<br>50088 KUALA LUMPU<br>W.P. KUALA LUMPUF<br>awangan | /R<br>2       |                 | • Tambah Cawang               |
| No.             | Nama                                                        | Banc          | lar Negeri      | Tindakan                      |
| 1. cawanga      | in perak                                                    | Kamur         | iting Perak     | Papar Kernaskini 🔒 Hapus      |
| 🏦 Maklumat B    | ank                                                         |               |                 | <ul> <li>Tambah Ba</li> </ul> |
|                 |                                                             | No Akaun Bank | Cawangan Vendor | Tindakan                      |

| No. | Nama Medan/<br>Butang | Mandatori<br>(M) | Tindakan           | Catatan |
|-----|-----------------------|------------------|--------------------|---------|
| 1   | Tambah Bank           |                  | Klik • Tambah Bank |         |

| No. Telefon 5<br>Alamat<br>Makilumat<br>No. | Bank<br>Vendor *<br>Cawangan<br>Vendor * | Andmissioned Benk Benchel<br>Annistanne Bank<br>Annistanne Bank<br>Bangkok Bank Berhad<br>Bank Islam Malaysia Berhad<br>Bank Islam Malaysia Berhad<br>Bank Islam Malaysia Berhad<br>Bank Islam Malaysia<br>Bank OT Anterica<br>Bank OT Anterica<br>Bank OT Anterica<br>Bank OT Tokyo-Mitsubishi UFJ<br>Bank OT Tokyo-Mitsubishi UFJ<br>Bank Pembangunan<br>Bank Pembangunan - SPI<br>Bank Rayat<br>Bank Rayat<br>Bank Simpanan Nasional<br>Bank Simpanan | Akaun<br>K*          | Satal O Hantar | ambeh Cawangan<br>n |
|---------------------------------------------|------------------------------------------|----------------------------------------------------------------------------------------------------|----------------------|----------------|---------------------|
| ₫ Maklumat B<br>No.                         | ank<br>Nama Bank                         | BNP Paribas - SPI<br>Burea (M) Deduature Clearing Bhd<br>No. Akaun Bank                                                                                                    | ♥<br>Cawangan Vendor | Tindal         | O Tambah Bank       |

| No. | Nama Medan/<br>Butang | Mandatori<br>(M) | Tindakan                                                                                            | Catatan |
|-----|-----------------------|------------------|----------------------------------------------------------------------------------------------------|---------|
| 1   | Bank Vendor           |                  | Pada senarai drop-down <b>Bank</b><br><b>Vendor*</b> , pilih bank seperti:<br>"Asian Finance Bank". |         |

| No. Telefon E<br>Alamat | Vendor *<br>Cawangan<br>Vendor * | Asian Finance Ban<br>Ibu Pejabat<br>cawangan perak | €              | Bank * | 123333333    | ×          | ambah Cawangan |
|-------------------------|----------------------------------|----------------------------------------------------|----------------|--------|--------------|------------|----------------|
| No.<br>1. cawan         | Bank                             |                                                    |                | _      | Seata        | i O Hantar | ni 🕅 Hapus     |
| No.                     | Nama Ba                          | nk                                                 | No. Akaun Bank | Caw    | angan Vendor | Tindaka    | n              |

| No. | Nama Medan/<br>Butang | Mandatori<br>(M) | Tindakan                                                                          | Catatan |
|-----|-----------------------|------------------|-----------------------------------------------------------------------------------|---------|
| 1   | No Akaun Bank         |                  | Pada medan <b>No. Akaun Bank,</b><br>masukkan data seperti berikut:<br>"xxxxxxx". |         |
| 2   | Cawangan Vendor       |                  | Klik Ibu Pejabat                                                                  |         |

|                         | Bank<br>Vendor *     | Asian Finance Bank |       | $\checkmark$ | No. Akaun<br>Bank * | 12333333333  |                |                |
|-------------------------|----------------------|--------------------|-------|--------------|---------------------|--------------|----------------|----------------|
| No. Telefon E<br>Alamat | Cawangan<br>Vendor * | cawangan perak     | ⇔     | Ibu Pejabat  |                     |              |                |                |
| Maklumat                |                      |                    |       |              |                     |              | <b>—</b> 0     | ambah Cawangan |
| 1. cawan                |                      |                    |       |              |                     | <b>O</b> E   | Batal 🛛 Hantar | Ini 🗈 Hapus    |
| 🟦 Maklumat B            | Bank                 |                    |       |              |                     |              |                | O Tambah Bank  |
| No.                     | Nama Ba              | ink                | No. A | kaun Bank    | Cawa                | angan Vendor | Tindaka        | an             |

| No. | Nama Medan/<br>Butang | Mandatori<br>(M) | Tindakan         | Catatan |
|-----|-----------------------|------------------|------------------|---------|
| 1   | Hantar                |                  | ♥ Hantar<br>Klik |         |

| 🖥 Makluma      | 50088 KUALA LUMP<br>W.P. KUALA LUMP<br>t Cawangan | 2UR<br>UR        |                |        | Tambah Cawa                    | angan   |
|----------------|---------------------------------------------------|------------------|----------------|--------|--------------------------------|---------|
| No.            | Nama                                              |                  | Bandar         | Negeri | Tindakan                       |         |
| 1. cawa        | ingan perak                                       | ĸ                | Camunting      | Perak  | 🖍 Papar 🕼 Kemaskini 🛛 🗃 Hapu   | 曾 Hapus |
| Makluma        | t Bank                                            | No Akaun Bank    | Cawangar       | Vendor | O Tambah                       | Bank    |
| No.            | Nama Bank                                         | Ho. Akadii balik |                |        |                                |         |
| No.<br>1. Asia | Nama Bank                                         | 12333333333      | 1. Ibu Pejabat |        | 🥐 Papar 🕼 Kemaskini 🔋 Hapu     | JS      |
| No.<br>1. Asia | Nama Bank                                         | 12333333333      | 1. Ibu Pejabat |        | 🖋 Papar 🛛 🐼 Kemaskini 🛛 🗃 Hapu |         |

| No. | Nama Medan/<br>Butang | Mandatori<br>(M) | Tindakan   | Catatan |
|-----|-----------------------|------------------|------------|---------|
| 1   | Papar                 |                  | Klik Papar |         |

| No. T<br>Alam | Nama Bank<br>Telefon E Cawangan<br>Vendor | Asian Finance Bank<br>Ibu Pejabat |               | No. Akaun<br>Bank | 1233333333  |                               |
|---------------|-------------------------------------------|-----------------------------------|---------------|-------------------|-------------|-------------------------------|
| 圓 Mak<br>No.  | dumat Cawangan                            | Nama                              | в             | andar             | Negeri      | © Tambah Cawangan<br>Tindakan |
| 1.            | cawangan perak                            |                                   | Ka            | munting           | Perak       | 🖉 Papar 🛛 🕼 Kemaskini 🖀 Hapus |
| 🟦 Mai         | klumat Bank                               | nk Nc                             | o. Akaun Bank | Cawa              | ngan Vendor | O Tambah Bank<br>Tindakan     |
| No.           | Nama Ba                                   |                                   |               |                   |             |                               |

| No. | Nama Medan/<br>Butang | Mandatori<br>(M) | Tindakan | Catatan |
|-----|-----------------------|------------------|----------|---------|
| 1   | Tutup                 |                  | S Tutup  |         |

|                                                        | Bimbit      |                | Emel             |                                           |
|--------------------------------------------------------|-------------|----------------|------------------|-------------------------------------------|
| Alamat NO 1<br>S0068 KUALA LUMPUR<br>W.P. KUALA LUMPUR |             | PUR<br>JR      | : iiyanaa        | • Trener (ggmail.com<br>• Tambah Cawangan |
| No.                                                    | No. Nama    |                | andar Negeri     | Tindakan                                  |
| 1. caw                                                 | angan perak | Kar            | nunting Perak    | Papar 🛛 Kemaskini 🖉 Hapus                 |
|                                                        | t Bank      |                |                  | O Tambah Bank                             |
| Makluma                                                |             |                | Cawangan Vendor  | Tindakan-1                                |
| m Makluma<br>No.                                       | Nama Bank   | No. Akaun Bank | our angun tenset |                                           |

| No. | Nama Medan/<br>Butang | Mandatori<br>(M) | Tindakan         | Catatan |
|-----|-----------------------|------------------|------------------|---------|
| 1   | Kemaskini             |                  | Klik C Kemaskini |         |

|                               | Bank<br>Vendor *     | Asian Finance Bank |       | ~           | No. Akaun<br>Bank * | 12333333333  |         |              |                             |
|-------------------------------|----------------------|--------------------|-------|-------------|---------------------|--------------|---------|--------------|-----------------------------|
| No. Telefon E<br>Alamat       | Cawangan<br>Vendor * | cawangan perak     | ¢     | Ibu Pejabat |                     |              |         |              | ambah Cawangan              |
| No.<br>1. cawan<br>Maklumat I | Bank                 | _                  |       | _           | _                   |              | 🛛 Batal | Hantar       | ni 🗎 Hapus<br>O Tambah Bank |
| No.                           | Nama Ba              | ank                | No. A | kaun Bank   | Cawa                | ingan Vendor |         | Tindakar     | 1                           |
| 1 Asian F                     | inance Bank          |                    | 123   | 33333333    | 1. Ibu Pejaba       |              | / Pap   | ar 🕼 Kemaski | ni 🗎 Hapus                  |

| No. | Nama Medan/<br>Butang | Mandatori<br>(M) | Tindakan         | Catatan |
|-----|-----------------------|------------------|------------------|---------|
| 1   | Hantar                |                  | ♥ Hantar<br>Klik |         |

| NO. Telefon                  | Bimbit                                                     |                | Emel              | n87@gmail.com             |                             |
|------------------------------|------------------------------------------------------------|----------------|-------------------|---------------------------|-----------------------------|
| Alamat<br>J Maklumat         | : NO 1<br>50088 KUALA LUMP<br>W.P. KUALA LUMPI<br>Cawangan | PUR<br>JR      |                   |                           | O Tambah Cawangan           |
| No.                          | No. Nama                                                   |                | Bandar            | Negeri                    | Tindakan                    |
| 1. cawangan perak            |                                                            |                |                   | Papar 🕼 Kemaskini 🔒 Hapus |                             |
| 1. cawa                      | ingan perak                                                |                | Kamunting         | Perak                     | 🖌 Papar 🕼 Kemaskini 🔒 Hapus |
| 1. cawa<br>tr Makluma        | ngan perak<br>t Bank                                       |                | Kamunting         | Perak                     | Papar C Kemaskini  Hapus    |
| 1. cawa<br>tr Makluma<br>No. | ngan perak<br>t Bank<br>Nama Bank                          | No. Akaun Bank | Kamunting<br>Cawa | Perak<br>Ingan Vendor     | ✓Papar If Kemaskini         |

| No. | Nama Medan/<br>Butang | Mandatori<br>(M) | Tindakan         | Catatan |
|-----|-----------------------|------------------|------------------|---------|
| 1   | Hantar                |                  | ♥ Hantar<br>Klik |         |

27. Skrin **Pendaftaran Vendor** dipaparkan. Pendaftaran telah Berjaya dan kata laluan telah dihantar ke emel yang telah didaftarkan.

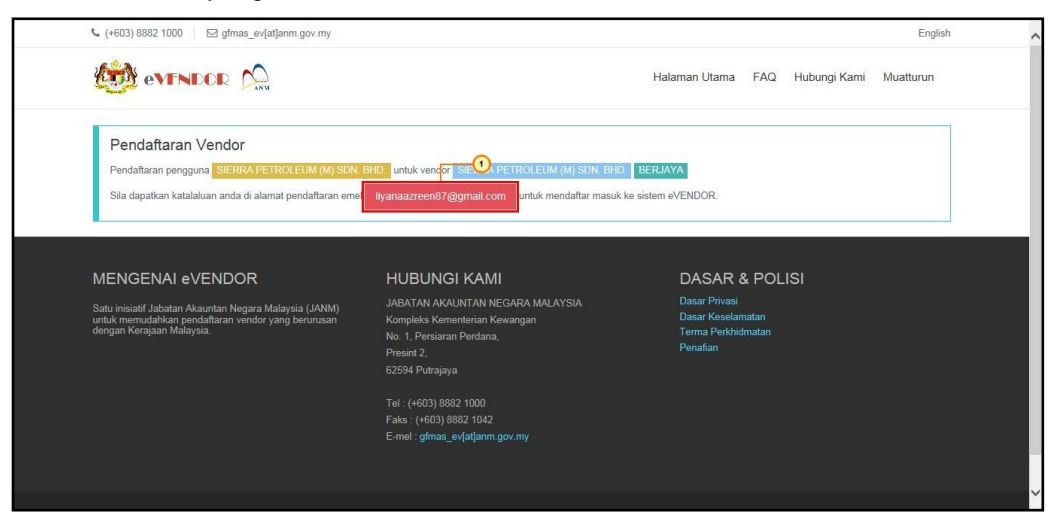